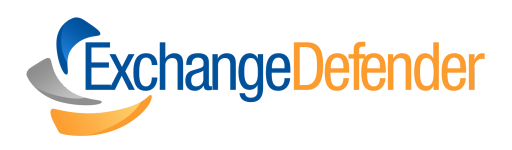

# **SOMEONE SENT YOU AN EMAIL OR FILE ENCRYPTED BY EXCHANGE DEFENDER?**

Here's what you should do next.

>>>>>

### **Receiving An Encrypted Email**

#### **Encryption Test Message**

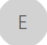

encryption@exchangedefender.com To Vlad Mazek

| Keply All | ightarrow Forward | •••     |
|-----------|-------------------|---------|
|           | Wed 7/17/2019     | 8:30 PM |

i) If there are problems with how this message is displayed, click here to view it in a web browser.

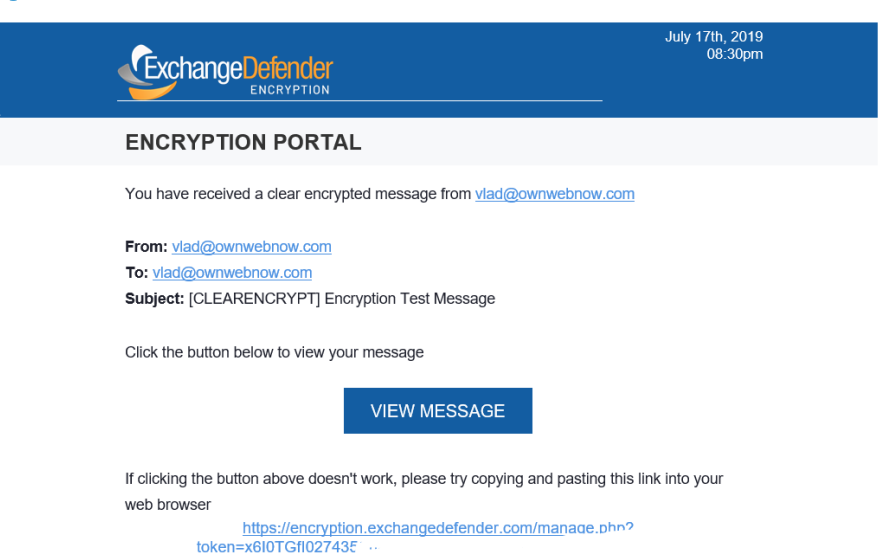

When you receive an encrypted email, **you will receive an email notification** with instructions on how to access the message securely.

**Open the email** and follow the provided instructions to decrypt and read the message.

If your email was sent with basic security, you will be able to access the email and any attachments securely immediately.

Depending on the sender's settings, you may be required to enter a password or complete additional authentication steps to access the encrypted content. (learn more) How to Decrypt Your Email Message

For secure messages sent to you with 'High' level of encryption.

| l<br>Sign Up                                                                     |
|----------------------------------------------------------------------------------|
|                                                                                  |
| First Name *                                                                     |
| Last Name *                                                                      |
| Email *                                                                          |
| Address #1 *                                                                     |
| Address #2                                                                       |
| City/State/Zip *                                                                 |
| Country *                                                                        |
|                                                                                  |
| Password *                                                                       |
| Re-type Your Password *                                                          |
| 4 Digits PIN *                                                                   |
| This 4 digit PIN will be used for verification if you ever forget your password. |
| I agree to the Terms of Service & Privacy Policy                                 |
| BACK SIGN UP                                                                     |
| Copyright © 1997-2019 Own Web Now Corp. All Rights Reserved.                     |

Page 3

- You will need to enroll in the ExchangeDefender service and provide additional details. This information is required for legal and security purposes.
- Once you have submitted the necessary
   information, and set your password and fourdigit PIN the account is officially enrolled and locked down. These credentials are used to further encrypt and secure the message transfer.
- 3 After you complete the signup process you will be able to **read your message.**

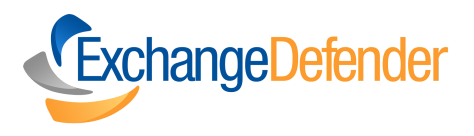

## Finally, you can now read, and reply to your secured message.

### Here's what it should like! 🥎

| Te: joel@ownwebnow.com     Attachments:     image: logo.png   This is a routine test of the ExchangeDefender Encryption Message.   Search and select groups to send this message to:     Search and select groups to send this message to:     Search and select contacts or type the addresses:     × vlad@ownwebnow.com     Type:   Subject:   [CLEARENCRYPT] *     RE: Encryption Test Message     B   Image: Image: | Enery year                                                                                                    |                                                                                                    |
|----------------------------------------------------------------------------------------------------|----------------------------------------------------------------------------------------------------|----------------------------------------------------------------------------------------------------|
| Attachments:         image: logopng         This is a routine test of the ExchangeDefender Encryption Message.         Search and select groups to send this message to:                                                                                                    | To: joel@own                                                                                                    | webnow.com                                                                                                    |
| This is a routine test of the ExchangeDofender Encryption Message.  Search and select groups to send this message to:  Search and select contacts or type the addresses:  Vlad@ownwebnow.com  Type: Subject:  [CLEARENCRYPT]  RE: Encryption Test Message  B / U  13 + A + = = + ©                                                                                                    | Attachment                                                                                                    | 'S:                                                                                                    |
| Search and select groups to send this message to:   Search and select contacts or type the addresses:   × vlad@ownwebnow.com   Type:   Subject:   [CLEARENCRYPT] ~   RE: Encryption Test Message   B / U B 13 + A + = = + CO                                                                                                    | This is a routine                                                                                                    | a test of the <b>ExchangeDefender</b> Encryption Message.                                                                                         |
| Search and select groups to send this message to:   Search and select contacts or type the addresses:   Search and select contacts or type the addresses:   Image: Subject:   [CLEARENCRYPT] *   RE: Encryption Test Message                                                                                                    |                                                                                                    |                                                                                                    |
| Search and select groups to send this message to:   Search and select contacts or type the addresses:   ×vlad@ownwebnow.com   Type:   Subject:   [CLEARENCRYPT] *   RE: Encryption Test Message                                                                                                    |                                                                                                    |                                                                                                    |
| Search and select contacts or type the addresses:   × vlad@ownwebnow.com   Type:   Subject   [CLEARENCRYPT] ~   RE: Encryption Test Message                                                                                                    | 7                                                                                                    |                                                                                                    |
| Search and select contacts or type the addresses:          × vlad@ownwebnow.com         Type:       Subject:         [CLEARENCRYPT] ~       RE: Encryption Test Message         B       I       III ~       A       III III IIII IIIIIIIIIIIIIIIIIIIIIIII                                                                                                    | Search and sel                                                                                                    | ect groups to send this message to:                                                                                                    |
| × vlad@ownwebnow.com       Type:     Subject:       [CLEARENCRYPT]     RE: Encryption Test Message       B     I     U       B     I     U                                                                                                    | Search and sel                                                                                                    | lect groups to send this message to:                                                                                                    |
| Type: Subject:<br>[CLEARENCRYPT]  RE: Encryption Tost Message B/U  I II  III  III  IIII  IIII  IIIIIIIII                                                                                                    | Search and sel                                                                                                    | lect groups to send this message to:<br>ect contacts or type the addresses:                                                                       |
| [CLEARENCRYPT]       V         RE: Encryption Test Message         B       I         U       I         IV       IV         IV       IV<                                                                                                    | Search and selection of the selection of the selection of | lect groups to send this message to:<br>ect contacts or type the addresses:<br>nwebnow.com                                                        |
| B I U ♂ 13 · A · Ξ Ξ · ∞                                                                                                    | Search and sel<br>Search and sel<br>X vlad@own<br>Type:                                                                                                    | lect groups to send this message to:<br>lect contacts or type the addresses:<br>nwebnow.com                                                       |
|                                                                                                    | Search and sel<br>Search and sel<br>× vlad@ow<br>Type:<br>[CLEARENCRY                                                                                                    | lect groups to send this message to:<br>lect contacts or type the addresses:<br>inwebnow.com<br>Subject:<br>IPT] v<br>RE: Encryption Test Message |

I received an ExchangeDefender email

www.exchangedefender.com